附件1

## 四川省高等教育自学考试管理信息系统 新生注册指南

**第一步:**系统账号注册(已注册或老考生请直接查看第 二步),考生在本系统注册账号,用于登录本系统。

| <ul> <li>(ま)</li> <li>(ま)</li></ul> |                    | <ul> <li>○</li> <li>市输</li> <li>之</li> <li>送回密码</li> </ul> | 入身份证号码<br>入密码<br>登 录<br>考生注册 |
|----------------------------------------------------------------------------------------------------|--------------------|------------------------------------------------------------|------------------------------|
| 新生注册                                                                                                    |                    |                                                            |                              |
| 新生注册                                                                                                    |                    | 初始案码                                                       |                              |
| <u>新生注册</u><br>+份证件号码<br>[实姓名                                                                                                    | (如有生僻字无法录入,请用拼音代替) | 初始家码 []]]                                                  |                              |

## 第二步:登录,输入注册时填写的有效居民身份证号码

填写账号信息后点击"注册" 🛶 注册 🛛 👿

|     | 5  |    |    | Х |  |
|-----|----|----|----|---|--|
|     |    |    |    |   |  |
| 找回题 | 密码 |    |    |   |  |
|     |    | 登  | 录  |   |  |
|     |    | 考生 | 注册 |   |  |

和密码登录系统,如图

第三步:考生注册。考生进入考生注册界面,仔细阅读 注意事项后,在规定的报名时间内,点击"同意并继续"按钮, 填写报名信息;填写完成后提交审核,如下图

| 1.注意事项                       | 2.基础信息                 | 3.提交审核                      |
|------------------------------|------------------------|-----------------------------|
| 时间:20.4 4 4 4 至 20 4 4 4 4   |                        |                             |
| 尊敬的考生,您好!                    |                        |                             |
| 欠迎光临四川省高等教育自学考试网上设名系统。在您注    | 册前请认真阅读以下条款:           |                             |
| 、本系统的所有权归四川省教育考试院,考生必须完全同意所有 | 服务条款,方可进行网上注册。         |                             |
| 、考生本人已经认真阅读并认同本系统首页中提供的全部文件的 | 内容。                    |                             |
| 、考生本人保证注册时提交的个人信息资料真实、正确、并将对 | 个人信息不真实或不正确而导致无法参加考试以及 | 其他直接或间接的后果负责。               |
| 、考生本人在提交个人信息成功注册为用户后,即构成该考入对 | 所提交信息内容真实性、准确性、合法性的承诺。 |                             |
| ,考生本人注册成功后,将使用系统自动生成的准考证号进行报 | 。考生本人将妥善保管准考证号并保证不向任何  | 7他人透露。否则,考生本人将对由此产生的所有后果负责。 |

注意:某些考区可能会因注册考生过多,无法继续注册, 考生可以选择其他县(市、区)进行注册报名。注册成功并 取得准考证号的考生可在全省范围内进行课程报考,不受注 册地限制。

| 姓名     | 1000   |    | 考生照片   |                |         |  |
|--------|--------|----|--------|----------------|---------|--|
| 英文姓名   |        |    |        |                |         |  |
| 性别     | 男      | ~  |        | 选择文件 068103310 | 006.jpg |  |
| 户籍     | 城镇     | ~  | 政治面貌   | 中共党员           | ~       |  |
| 民族     | 汉      | 选择 | 考前学历   | 本科以上           | ~       |  |
| 阳山下    | 工程技术人员 | 选择 | 身体状况   | 健康             | ~       |  |
| 工作单位   | XX公司   |    | 专业层次   | 本科             |         |  |
| 二级学科   | 临时二级大类 |    | 专业名称   | 学前藪育           | 选择      |  |
| 身份证件类型 | 居民身份证  | ~  | 身份证件号码 |                |         |  |
| 出生日期   |        |    | 考生电话   |                |         |  |
| 考生邮编   | 11111  |    | 考生电子邮件 |                |         |  |
| 考生地址   | XV/VX  |    |        |                |         |  |
| 报名地市州  | 成都市    | 选择 | 报名区县   | 区县             | 选择      |  |